# Konfigurieren von GRE und IPSec mit IPX-Routing

# Inhalt

Einführung Bevor Sie beginnen Voraussetzungen Verwendete Komponenten Konventionen Konfigurieren Netzwerkdiagramm Konfigurationen Überprüfen Beispiel für Ausgabe anzeigen Fehlerbehebung Befehle zur Fehlerbehebung Beispielausgabe für Debugging Zugehörige Informationen

# **Einführung**

In diesem Dokument wird eine IP Security (IPSec)-Konfiguration veranschaulicht, die einen GRE-Tunnel (Generic Routing Encapsulation) zwischen zwei Routern verwendet. IPSec kann zum Verschlüsseln von GRE-Tunneln verwendet werden, um die Sicherheit auf Netzwerkebene für Nicht-IP-Datenverkehr wie Novell Internetwork Packet Exchange (IPX), AppleTalk usw. zu gewährleisten. Der GRE-Tunnel in diesem Beispiel wird ausschließlich zum Übertragen von Nicht-IP-Datenverkehr verwendet. Daher ist für den Tunnel keine IP-Adresse konfiguriert. Hier einige Überlegungen zur Konfiguration:

- Mit IOS 12.2(13)T-Software und höher (höher nummerierte T-Train-Software, ab Version 12.3) muss die konfigurierte IPSec-Crypto Map nur auf die physische Schnittstelle angewendet werden und muss nicht mehr auf die GRE-Tunnelschnittstelle angewendet werden. In Softwareversionen vor dieser Version müssen IPSec-Kryptozuordnungen sowohl auf die Tunnelschnittstelle als auch auf die physische Schnittstelle angewendet werden. Die Verwendung der Crypto Map auf der physischen Schnittstelle und der Tunnelschnittstelle sollte bei Verwendung der Software 12.2(13)T und höher weiterhin funktionieren. Cisco empfiehlt jedoch dringend, diese nur auf die physische Schnittstelle anzuwenden.
- Stellen Sie sicher, dass der GRE-Tunnel funktioniert, bevor Sie die Crypto-Maps anwenden.
- Die Zugriffskontrollliste für die Verschlüsselung (ACL) sollte GRE als zugelassenes Protokoll aufweisen. Beispielsweise lässt access-list 101 gre host #.#.# host #.#.# (wobei die erste Hostnummer die IP-Adresse der Tunnelquelle des GRE-Tunnels und die zweite Hostnummer

#### die IP-Adresse des Tunnelziels ist) zu.

- Verwenden Sie die IP-Adressen der physischen Schnittstelle (oder der Loopback-Schnittstelle), um IKE-Peers (Internet Key Exchange) zu identifizieren.
- In einigen früheren Versionen der Cisco IOS-Version muss das schnelle Switching auf der Tunnelschnittstelle aufgrund eines Fehlers deaktiviert werden, damit sie funktioniert. Schalten Sie das schnelle Schalten der Tunnelschnittstelle aus. Sie können die Fehlerdetails für dieses Problem unter <u>CSCdm10376</u> anzeigen (nur <u>registrierte</u> Kunden).

# Bevor Sie beginnen

### **Voraussetzungen**

Bevor Sie diese Konfiguration versuchen, stellen Sie sicher, dass Sie die folgenden Voraussetzungen erfüllen:

- Kenntnis der IPX-Konfiguration und des Routings
- <u>Kenntnis und Konfiguration von GRE-Tunneln</u>
- Praktische Kenntnisse und Konfiguration von IPSec

## Verwendete Komponenten

Die Informationen in diesem Dokument basieren auf den unten stehenden Software- und Hardwareversionen.

- Cisco IOS<sup>®</sup> Softwareversion 12.2(7)
- Cisco Router der Serie 3600

Die in diesem Dokument enthaltenen Informationen wurden aus Geräten in einer bestimmten Laborumgebung erstellt. Alle in diesem Dokument verwendeten Geräte haben mit einer leeren (Standard-)Konfiguration begonnen. Wenn Sie in einem Live-Netzwerk arbeiten, stellen Sie sicher, dass Sie die potenziellen Auswirkungen eines Befehls verstehen, bevor Sie es verwenden.

## **Konventionen**

Weitere Informationen zu Dokumentkonventionen finden Sie unter <u>Cisco Technical Tips</u> <u>Conventions</u> (Technische Tipps zu Konventionen von Cisco).

# **Konfigurieren**

In diesem Abschnitt erhalten Sie Informationen zum Konfigurieren der in diesem Dokument beschriebenen Funktionen.

**Hinweis:** Um weitere Informationen zu den in diesem Dokument verwendeten Befehlen zu erhalten, verwenden Sie das <u>Command Lookup Tool</u> (<u>nur registrierte</u> Kunden).

## **Netzwerkdiagramm**

In diesem Dokument wird die im Diagramm unten dargestellte Netzwerkeinrichtung verwendet.

## IPX Network BB

## **IPX Network AA**

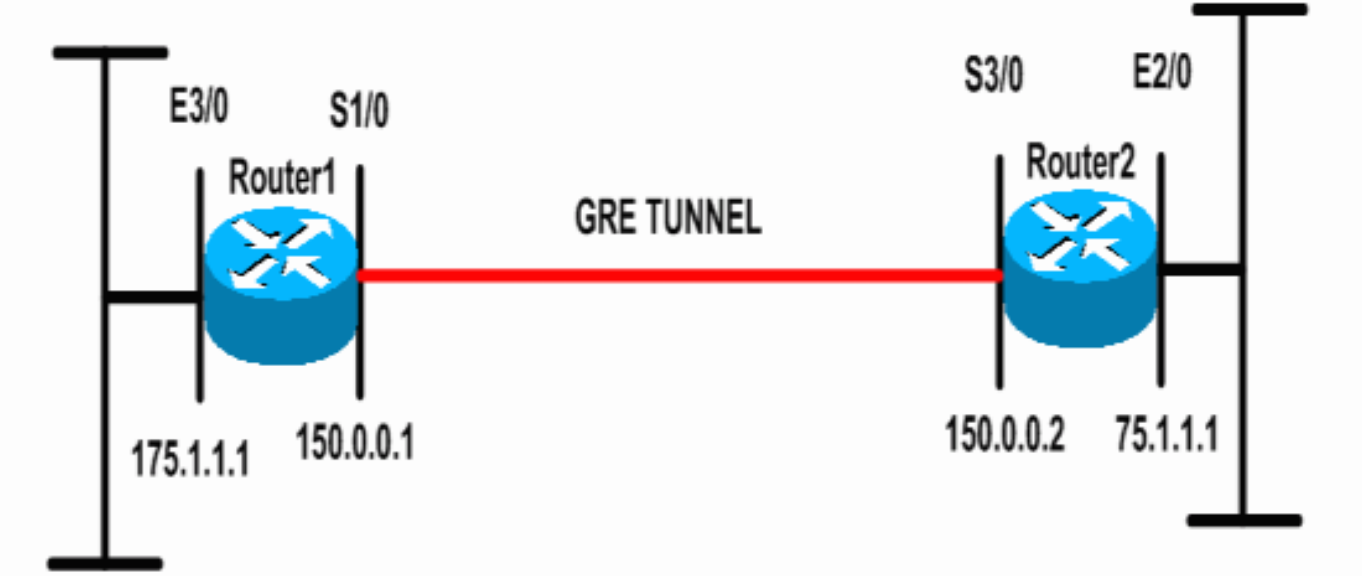

## **Konfigurationen**

In diesem Dokument werden die unten angegebenen Konfigurationen verwendet.

```
Router 1
Current configuration: 1300 bytes
1
version 12.2
service timestamps debug datetime msec
service timestamps log datetime msec
no service password-encryption
!
hostname Router1
1
ip subnet-zero
!
!--- Enables IPX routing. ipx routing 00e0.b064.258e
!
!--- Defines the IKE policy identifying the parameters
for building IKE SAs.
crypto isakmp policy 10
authentication pre-share
group 2
lifetime 3600
!--- Defines the pre-shared key for the remote peer.
crypto isakmp key cisco address 200.1.1.1
1
!--- Defines the transform set to be used for IPSec SAs.
crypto ipsec transform-set tunnelset esp-des esp-md5-
hmac
!
!--- Configures the router to use the address of
Loopback0 interface !--- for IKE and IPSec traffic.
crypto map toBB local-address Loopback0
!--- Defines a crypto map to be used for establishing
IPSec SAs.
crypto map toBB 10 ipsec-isakmp
set peer 200.1.1.1
```

```
set transform-set tunnelset
match address 101
interface Loopback0
ip address 100.1.1.1 255.255.255.0
!
!--- Configures a GRE tunnel for transporting IPX
traffic. interface Tunnel0
no ip address
ipx network CC
tunnel source Serial1/0
tunnel destination 150.0.0.2
interface Serial1/0
ip address 150.0.0.1 255.255.255.0
!--- Applies the crypto map to the physical interface
used !--- for carrying GRE tunnel traffic. crypto map
toBB
1
interface Ethernet3/0
ip address 175.1.1.1 255.255.255.0
ipx network AA
!--- Output suppressed. ip classless ip route 0.0.0.0
0.0.0.0 150.0.0.2 no ip http server ! !--- Configures
GRE tunnel traffic to be encrypted using IPSec. access-
list 101 permit gre host 150.0.0.1 host 150.0.0.2
!
line con 0
transport input none
line aux 0
line vty 0 4
login
1
end
Router 2
Current configuration:1525 bytes
version 12.2
service timestamps debug datetime msec
service timestamps log datetime msec
no service password-encryption
!
hostname Router2
!
ip subnet-zero
!--- Enables IPX routing. ipx routing 0010.7b37.c8ae
!--- Defines the IKE policy identifying the parameters
for building IKE SAs.
crypto isakmp policy 10
authentication pre-share
group 2
lifetime 3600
!--- Defines the pre-shared key for the remote peer.
crypto isakmp key cisco address 100.1.1.1
!--- Defines the transform set to be used for IPSec SAs.
```

```
crvpto ipsec transform-set tunnelset esp-des esp-md5-
hmac
!--- Configures the router to use the address of
Loopback0 interface !--- for IKE and IPSec traffic.
crypto map toAA local-address Loopback0
!--- Defines a crypto map to be used for establishing
IPSec SAs.
crypto map toAA 10 ipsec-isakmp
set peer 100.1.1.1
set transform-set tunnelset
match address 101
interface Loopback0
ip address 200.1.1.1 255.255.255.0
1
!--- Configures a GRE tunnel for transporting IPX
traffic interface Tunnel0
no ip address
ipx network CC
tunnel source Serial3/0
tunnel destination 150.0.0.1
interface Ethernet2/0
ip address 75.1.1.1 255.255.255.0
ipx network BB
1
interface Serial3/0
ip address 150.0.0.2 255.255.255.0
clockrate 9600
!--- Applies the crypto map to the physical interface
used !--- for carrying GRE tunnel traffic. crypto map
toAA
!
!--- Output suppressed. ip classless ip route 0.0.0.0
0.0.0.0 150.0.0.1 no ip http server ! !--- Configures
GRE tunnel traffic to be encrypted using IPSec. access-
list 101 permit gre host 150.0.0.2 host 150.0.0.1
!
line con 0
transport input none
line aux 0
line vty 0 4
login
!
end
```

# <u>Überprüfen</u>

Dieser Abschnitt enthält Informationen, mit denen Sie überprüfen können, ob Ihre Konfiguration ordnungsgemäß funktioniert.

Bestimmte **show**-Befehle werden vom <u>Output Interpreter Tool</u> unterstützt (nur <u>registrierte</u> Kunden), mit dem Sie eine Analyse der **show**-Befehlsausgabe anzeigen können.

- <u>show ipx interface</u>: Zeigt den Status und die Parameter der auf dem Gerät konfigurierten IPX-Schnittstellen an, z. B. das IPX-Netzwerk und die Knoten-Adresse.
- show ipx route: Zeigt den Inhalt der IPX-Routing-Tabelle an.

- <u>show crypto isakmp sa</u>: Zeigt die Sicherheitszuordnungen in Phase 1 durch Anzeige der IKE SA des Routers an. Der angezeigte Zustand muss QM\_IDLE sein, damit eine IKE SA als betriebsbereit und funktionsf\u00e4hig angesehen werden kann.
- <u>show crypto ipsec sa</u> Zeigt die Sicherheitszuordnungen in Phase 2 an, indem eine detaillierte Liste der aktiven IPSec-SAs des Routers angezeigt wird.
- <u>show crypto map</u> (Kryptozuordnung anzeigen): Zeigt die auf dem Router konfigurierten Kryptozuordnungen zusammen mit deren Details an, z. B. Zugriffslisten f
  ür Krypto, Transformationssätze, Peers usw.
- <u>show crypto engine</u> connections active Zeigt eine Liste der aktiven SAs mit den zugehörigen Schnittstellen, Transformationen und Zählern an.

#### Beispiel für Ausgabe anzeigen

In diesem Abschnitt werden die **show**-Befehlsausgaben auf dem Geräte-Router1 erfasst, wenn der IPX-**Ping-**Befehl auf Router1 ausgeführt wird, der für Router2 bestimmt ist. Die Ausgänge auf Router2 sind ähnlich. Die Schlüsselparameter in der Ausgabe sind **fett** angegeben. Eine Erklärung zu den Befehlsausgaben finden Sie im Dokument <u>IP Security Troubleshooting - Understanding and Using debug Commands</u>.

```
Router1#show ipx interface ethernet 3/0
Ethernet3/0 is up, line protocol is up
 IPX address is AA.00b0.64cb.eab1, NOVELL-ETHER [up]
 Delay of this IPX network, in ticks is 1 throughput 0 link delay 0
 IPXWAN processing not enabled on this interface.
!--- Output suppressed. Router2#show ipx interface ethernet 2/0
Ethernet2/0 is up, line protocol is up
 IPX address is BB.0002.16ae.c161, NOVELL-ETHER [up]
 Delay of this IPX network, in ticks is 1 throughput 0 link delay 0
 IPXWAN processing not enabled on this interface.
!--- Output suppressed. Router1#show ipx route
Codes: C - Connected primary network,
                                       c - Connected secondary network
      S - Static, F - Floating static, L - Local (internal), W - IPXWAN
      R - RIP, E - EIGRP, N - NLSP, X - External, A - Aggregate
      s - seconds, u - uses, U - Per-user static/Unknown, H - Hold-down
```

3 Total IPX routes. Up to 1 parallel paths and 16 hops allowed.

No default route known.

| R | BB [151/01] via   | CC.0010.7b37.c8ae, | 56s, Tu0 |
|---|-------------------|--------------------|----------|
| С | CC (TUNNEL),      | Tu0                |          |
| С | AA (NOVELL-ETHER) | , Et3/0            |          |

```
Router2#show ipx route
```

Codes: C - Connected primary network, c - Connected secondary network S - Static, F - Floating static, L - Local (internal), W - IPXWAN R - RIP, E - EIGRP, N - NLSP, X - External, A - Aggregate s - seconds, u - uses, U - Per-user static/Unknown, H - Hold-down

3 Total IPX routes. Up to 1 parallel paths and 16 hops allowed.

No default route known.

| R | AA | [151/01] via    | CC.00e0.b064.258e, | 8s, | Tu0 |
|---|----|-----------------|--------------------|-----|-----|
| С | CC | (TUNNEL),       | Tu0                |     |     |
| С | BB | (NOVELL-ETHER), | Et2/0              |     |     |

#### Router1#ping ipx BB.0010.7b37.c8ae

Type escape sequence to abort. Sending 5, 100-byte IPX Novell Echoes to BB.0002.16ae.c161, timeout is 2 seconds: !!!!! Success rate is 100 percent (5/5), round-trip min/avg/max = 52/53/56 ms

#### Router2#ping ipx AA.00b0.64cb.eab1

Type escape sequence to abort. Sending 5, 100-byte IPX Novell Echoes to AA.00b0.64cb.eab1, timeout is 2 seconds: !!!!! Success rate is 100 percent (5/5), round-trip min/avg/max = 52/53/56 ms

| Router1# <b>show</b> | crypto | isakmp | sa     |            |      |
|----------------------|--------|--------|--------|------------|------|
| dst                  | src    |        | state  | conn-id    | slot |
| 200.1.1.1            | 100.   | 1.1.1  | QM_IDL | <b>E</b> 5 | 0    |

#### Router1#show crypto ipsec sa detail

interface: Serial1/0
Crypto map tag: toBB, local addr. 100.1.1.1

local ident (addr/mask/prot/port): (150.0.0.1/255.255.255.255.255/47/0)
remote ident (addr/mask/prot/port): (150.0.0.2/255.255.255.255/47/0)
current\_peer: 200.1.1.1
 PERMIT, flags={origin\_is\_acl,}
 #pkts encaps: 343, #pkts encrypt: 343, #pkts digest 343
 #pkts decaps: 343, #pkts decrypt: 343, #pkts verify 343
 #pkts compressed: 0, #pkts decompressed: 0
 #pkts not compressed: 0, #pkts decompressed: 0
 #pkts no sa (send) 1, #pkts invalid sa (rcv) 0
 #pkts invalid prot (recv) 0, #pkts verify failed (rcv) 0
 #pkts invalid identity (recv) 0, #pkts invalid len (rcv) 0
 #pkts replay rollover (send): 0, #pkts replay rollover (rcv) 0
 #pkts internal err (send): 0, #pkts internal err (recv) 0

```
local crypto endpt.: 100.1.1.1, remote crypto endpt.: 200.1.1.1
path mtu 1500, ip mtu 1500, ip mtu interface Serial1/0
current outbound spi: CB6F6DA6
```

inbound esp sas: spi: 0xFD6F387(265745287) transform: esp-des esp-md5-hmac , in use settings ={Tunnel, } slot: 0, conn id: 2010, flow\_id: 11, crypto map: toBB sa timing: remaining key lifetime (k/sec): (4607994/1892) IV size: 8 bytes replay detection support: Y

inbound ah sas:

inbound pcp sas:

```
outbound esp sas:
spi: 0xCB6F6DA6(3413077414)
transform: esp-des esp-md5-hmac ,
in use settings ={Tunnel, }
slot: 0, conn id: 2011, flow_id: 12, crypto map: toBB
sa timing: remaining key lifetime (k/sec): (4607994/1892)
```

```
IV size: 8 bytes
replay detection support: Y
outbound ah sas:
outbound pcp sas:
Router1#show crypto map
Crypto Map: "toBB" idb: Loopback0 local address: 100.1.1.1
Crypto Map "toBB" 10 ipsec-isakmp
Peer = 200.1.1.1
Extended IP access list 101
access-list 101 permit gre host 150.0.0.1 host 150.0.0.2
Current peer: 200.1.1.1
Security association lifetime: 4608000 kilobytes/3600 seconds
PFS (Y/N): N
Transform sets={ tunnelset, }
```

Interfaces using crypto map toBB: Serial1/0

#### Router1#show crypto engine connections active

| ID   | Interface     | IP-Address    | State | Algorithm          | Encrypt | Decrypt |
|------|---------------|---------------|-------|--------------------|---------|---------|
| 5    | <none></none> | <none></none> | set   | HMAC_SHA+DES_56_CB | 0       | 0       |
| 2010 | Serial1/0     | 150.0.0.1     | set   | HMAC_MD5+DES_56_CB | 0       | 40      |
| 2011 | Serial1/0     | 150.0.0.1     | set   | HMAC_MD5+DES_56_CB | 45      | 0       |

# **Fehlerbehebung**

Dieser Abschnitt enthält Informationen zur Fehlerbehebung in Ihrer Konfiguration.

#### Befehle zur Fehlerbehebung

Hinweis: Bevor Sie Debugbefehle ausgeben, lesen Sie Wichtige Informationen über Debug-Befehle.

- debug crypto engine Zeigt Informationen über die Verschlüsselungs- und Entschlüsselungsengine.
- debug crypto ipsec Zeigen Sie die IPSec-Verhandlungen von Phase 2 an.
- debug crypto isakmp Zeigen Sie die IKE-Verhandlungen für Phase 1 an.

#### Beispielausgabe für Debugging

In diesem Abschnitt werden die Ausgaben für Debugging-Befehle auf den mit IPSec konfigurierten Routern erfasst. Der IPX-**Ping-**Befehl wird auf Router1 ausgeführt, der für Router2 bestimmt ist.

- <u>Router1</u>
- Router2

#### Router1

```
Router1#show debug
Cryptographic Subsystem:
 Crypto ISAKMP debugging is on
 Crypto Engine debugging is on
 Crypto IPSEC debugging is on
Router1#
!--- GRE traffic matching crypto ACL triggers IPSec processing *Mar 2 00:41:17.593:
IPSEC(sa_request): ,
  (key eng. msg.) OUTBOUND local= 100.1.1.1, remote= 200.1.1.1,
    local_proxy= 150.0.0.1/255.255.255.255/47/0 (type=1),
    remote_proxy= 150.0.0.2/255.255.255.255/47/0 (type=1),
   protocol= ESP, transform= esp-des esp-md5-hmac ,
   lifedur= 3600s and 4608000kb,
   spi= 0x9AAD0079(2595029113), conn_id= 0, keysize= 0, flags= 0x400C
*Mar 2 00:41:17.597: ISAKMP: received ke message (1/1)
!--- IKE uses UDP port 500, begins main mode exchange. *Mar 2 00:41:17.597: ISAKMP: local port
500, remote port 500
*Mar 2 00:41:17.597: ISAKMP (0:1): beginning Main Mode exchange
     2 00:41:17.597: ISAKMP (0:1): sending packet to 200.1.1.1 (I) MM_NO_STATE
*Mar
*Mar 2 00:41:17.773: ISAKMP (0:1): received packet from 200.1.1.1 (I) MM_NO_STATE
*Mar 2 00:41:17.773: ISAKMP (0:1): processing SA payload. message ID = 0
*Mar 2 00:41:17.773: ISAKMP (0:1): found peer pre-shared key matching 200.1.1.1
*Mar 2 00:41:17.773: ISAKMP (0:1): Checking ISAKMP transform 1 against priority 10 policy
!--- IKE SAs are negotiated. *Mar 2 00:41:17.773: ISAKMP:
                                                              encryption DES-CBC
*Mar 2 00:41:17.773: ISAKMP:
                                 hash SHA
*Mar 2 00:41:17.773: ISAKMP:
                                  default group 2
*Mar 2 00:41:17.773: ISAKMP:
                                  auth pre-share
*Mar 2 00:41:17.773: ISAKMP:
                                  life type in seconds
*Mar 2 00:41:17.773: ISAKMP:
                                 life duration (basic) of 3600
*Mar 2 00:41:17.773: ISAKMP (0:1): atts are acceptable. Next payload is 0
*Mar 2 00:41:17.773: CryptoEngine0: generate alg parameter
*Mar 2 00:41:17.905: CRYPTO_ENGINE: Dh phase 1 status: 0
     2 00:41:17.905: CRYPTO_ENGINE: Dh phase 1 status: 0
*Mar
     2 00:41:17.905: ISAKMP (0:1): SA is doing pre-shared key authentication using id type
*Mar
ID_IPV4_
ADDR
*Mar 2 00:41:17.905: ISAKMP (0:1): sending packet to 200.1.1.1 (I) MM_SA_SETUP
*Mar 2 00:41:18.149: ISAKMP (0:1): received packet from 200.1.1.1 (I) MM_SA_SETUP
     2 00:41:18.153: ISAKMP (0:1): processing KE payload. message ID = 0
*Mar
*Mar
     2 00:41:18.153: CryptoEngine0: generate alg parameter
*Mar
     2 00:41:18.317: ISAKMP (0:1): processing NONCE payload. message ID = 0
*Mar 2 00:41:18.317: ISAKMP (0:1): found peer pre-shared key matching 200.1.1.1
*Mar 2 00:41:18.317: CryptoEngine0: create ISAKMP SKEYID for conn id 1
*Mar 2 00:41:18.321: ISAKMP (0:1): SKEYID state generated
*Mar 2 00:41:18.321: ISAKMP (0:1): processing vendor id payload
*Mar 2 00:41:18.321: ISAKMP (0:1): speaking to another IOS box!
*Mar 2 00:41:18.321: ISAKMP (1): ID payload
       next-payload : 8
                    : 1
       type
       protocol
                   : 17
       port
                   : 500
       length
                    : 8
*Mar 2 00:41:18.321: ISAKMP (1): Total payload length: 12
*Mar
     2 00:41:18.321: CryptoEngine0: generate hmac context for conn id 1
     2 00:41:18.321: ISAKMP (0:1): sending packet to 200.1.1.1 (I) MM_KEY_EXCH
*Mar
*Mar 2 00:41:18.361: ISAKMP (0:1): received packet from 200.1.1.1 (I) MM_KEY_EXCH
*Mar 2 00:41:18.361: ISAKMP (0:1): processing ID payload. message ID = 0
*Mar 2 00:41:18.361: ISAKMP (0:1): processing HASH payload. message ID = 0
*Mar 2 00:41:18.361: CryptoEngine0: generate hmac context for conn id 1
!--- Peer is authenticated. *Mar 2 00:41:18.361: ISAKMP (0:1): SA has been authenticated with
```

```
200.1.1.1
!--- Begins quick mode exchange. *Mar 2 00:41:18.361: ISAKMP (0:1): beginning Quick Mode
exchange, M-ID of -2078851837
*Mar 2 00:41:18.365: CryptoEngine0: generate hmac context for conn id 1
*Mar 2 00:41:18.365: ISAKMP (0:1): sending packet to 200.1.1.1 (I) QM_IDLE
*Mar 2 00:41:18.365: CryptoEngine0: clear dh number for conn id 1
*Mar 2 00:41:18.681: ISAKMP (0:1): received packet from 200.1.1.1 (I) QM_IDLE
*Mar 2 00:41:18.681: CryptoEngine0: generate hmac context for conn id 1
*Mar 2 00:41:18.685: ISAKMP (0:1): processing HASH payload. message ID = -2078851837
*Mar 2 00:41:18.685: ISAKMP (0:1): processing SA payload. message ID = -2078851837
!--- Negotiates IPSec SA. *Mar 2 00:41:18.685: ISAKMP (0:1): Checking IPSec proposal 1
*Mar 2 00:41:18.685: ISAKMP: transform 1, ESP_DES
*Mar 2 00:41:18.685: ISAKMP: attributes in transform:
*Mar 2 00:41:18.685: ISAKMP:
                                encaps is 1
                                SA life type in seconds
*Mar
     2 00:41:18.685: ISAKMP:
                                SA life duration (basic) of 3600
*Mar 2 00:41:18.685: ISAKMP:
*Mar 2 00:41:18.685: ISAKMP:
                                SA life type in kilobytes
                                SA life duration (VPI) of 0x0 0x46 0x50 0x0
*Mar 2 00:41:18.685: ISAKMP:
                               authenticator is HMAC-MD5
*Mar 2 00:41:18.685: ISAKMP:
*Mar 2 00:41:18.685: validate proposal 0
*Mar 2 00:41:18.685: ISAKMP (0:1): atts are acceptable.
*Mar 2 00:41:18.685: IPSEC(validate_proposal_request): proposal part #1,
  (key eng. msg.) INBOUND local= 100.1.1.1, remote= 200.1.1.1,
   local_proxy= 150.0.0.1/255.255.255.255/47/0 (type=1),
   remote_proxy= 150.0.0.2/255.255.255.255/47/0 (type=1),
   protocol= ESP, transform= esp-des esp-md5-hmac ,
   lifedur= 0s and 0kb,
   spi= 0x0(0), conn_id= 0, keysize= 0, flags= 0x4
*Mar 2 00:41:18.689: validate proposal request 0
*Mar 2 00:41:18.689: ISAKMP (0:1): processing NONCE payload. message ID = -2078851837
*Mar 2 00:41:18.689: ISAKMP (0:1): processing ID payload. message ID = -2078851837
*Mar 2 00:41:18.689: ISAKMP (0:1): processing ID payload. message ID = -2078851837
*Mar 2 00:41:18.689: CryptoEngine0: generate hmac context for conn id 1
*Mar 2 00:41:18.689: ipsec allocate flow 0
*Mar 2 00:41:18.689: ipsec allocate flow 0
!--- IPSec SAs are generated for inbound and outbound traffic. *Mar 2 00:41:18.693: ISAKMP
(0:1): Creating IPSec SAs
*Mar 2 00:41:18.693:
                             inbound SA from 200.1.1.1 to 100.1.1.1
       (proxy 150.0.0.2 to 150.0.0.1)
*Mar 2 00:41:18.693: has spi 0x9AAD0079 and conn_id 2000 and flags 4
*Mar 2 00:41:18.693:
                            lifetime of 3600 seconds
*Mar 2 00:41:18.693:
                            lifetime of 4608000 kilobytes
*Mar 2 00:41:18.693:
                            outbound SA from 100.1.1.1
                                                             to 200.1.1.1
                                                                                (proxy
150.0.0.1
    to 150.0.0.2
                  )
*Mar 2 00:41:18.693:
                           has spi -1609905338 and conn_id 2001 and flags C
*Mar 2 00:41:18.693:
                            lifetime of 3600 seconds
*Mar 2 00:41:18.693:
                            lifetime of 4608000 kilobytes
*Mar 2 00:41:18.697: ISAKMP (0:1): sending packet to 200.1.1.1 (I) QM_IDLE
*Mar 2 00:41:18.697: ISAKMP (0:1): deleting node -2078851837 error FALSE reason ""
     2 00:41:18.697: IPSEC(key_engine): got a queue event...
*Mar
*Mar 2 00:41:18.697: IPSEC(initialize_sas): ,
  (key eng. msg.) INBOUND local= 100.1.1.1, remote= 200.1.1.1,
   local_proxy= 150.0.0.1/0.0.0.0/47/0 (type=1),
   remote_proxy= 150.0.0.2/0.0.0.0/47/0 (type=1),
   protocol= ESP, transform= esp-des esp-md5-hmac ,
   lifedur= 3600s and 4608000kb,
   spi= 0x9AAD0079(2595029113), conn_id= 2000, keysize= 0, flags= 0x4
*Mar 2 00:41:18.697: IPSEC(initialize_sas): ,
  (key eng. msg.) OUTBOUND local= 100.1.1.1, remote= 200.1.1.1,
   local_proxy= 150.0.0.1/0.0.0.0/47/0 (type=1),
   remote_proxy= 150.0.0.2/0.0.0.0/47/0 (type=1),
   protocol= ESP, transform= esp-des esp-md5-hmac ,
   lifedur= 3600s and 4608000kb,
```

```
spi= 0xA00ACB46(2685061958), conn_id= 2001, keysize= 0, flags= 0xC
*Mar 2 00:41:18.697: IPSEC(create_sa): sa created,
  (sa) sa_dest= 100.1.1.1, sa_prot= 50,
    sa_spi= 0x9AAD0079(2595029113),
    sa_trans= esp-des esp-md5-hmac , sa_conn_id= 2000
*Mar 2 00:41:18.701: IPSEC(create_sa): sa created,
  (sa) sa_dest= 200.1.1.1, sa_prot= 50,
    sa_spi= 0xA00ACB46(2685061958),
    sa_trans= esp-des esp-md5-hmac , sa_conn_id= 2001
```

Router1#

#### Router2

#### Router2#show debug

```
Cryptographic Subsystem:
 Crypto ISAKMP debugging is on
 Crypto Engine debugging is on
 Crypto IPSEC debugging is on
Router2#
!--- IKE processing begins here. *Mar 2 00:30:26.093: ISAKMP (0:0): received packet from
100.1.1.1 (N) NEW SA
*Mar 2 00:30:26.093: ISAKMP: local port 500, remote port 500
*Mar 2 00:30:26.093: ISAKMP (0:1): processing SA payload. message ID = 0
*Mar 2 00:30:26.093: ISAKMP (0:1): found peer pre-shared key matching 100.1.1.1
!--- IKE SAs are negotiated. *Mar 2 00:30:26.093: ISAKMP (0:1): Checking ISAKMP transform 1
against priority 10 policy
*Mar 2 00:30:26.093: ISAKMP:
                                  encryption DES-CBC
*Mar 2 00:30:26.093: ISAKMP:
                                  hash SHA
*Mar 2 00:30:26.093: ISAKMP:
                                 default group 2
*Mar 2 00:30:26.093: ISAKMP:
                                 auth pre-share
*Mar 2 00:30:26.093: ISAKMP:
                                 life type in seconds
*Mar 2 00:30:26.093: ISAKMP:
                                 life duration (basic) of 3600
*Mar 2 00:30:26.093: ISAKMP (0:1): atts are acceptable. Next payload is 0
*Mar
     2 00:30:26.097: CryptoEngine0: generate alg parameter
*Mar 2 00:30:26.229: CRYPTO_ENGINE: Dh phase 1 status: 0
*Mar 2 00:30:26.229: CRYPTO_ENGINE: Dh phase 1 status: 0
*Mar 2 00:30:26.229: ISAKMP (0:1): SA is doing pre-shared key authentication using id type
ID_IPV4_
ADDR
*Mar 2 00:30:26.229: ISAKMP (0:1): sending packet to 100.1.1.1 (R) MM_SA_SETUP
*Mar 2 00:30:26.417: ISAKMP (0:1): received packet from 100.1.1.1 (R) MM_SA_SETUP
*Mar 2 00:30:26.417: ISAKMP (0:1): processing KE payload. message ID = 0
*Mar 2 00:30:26.417: CryptoEngine0: generate alg parameter
*Mar 2 00:30:26.589: ISAKMP (0:1): processing NONCE payload. message ID = 0
*Mar 2 00:30:26.589: ISAKMP (0:1): found peer pre-shared key matching 100.1.1.1
*Mar 2 00:30:26.593: CryptoEngine0: create ISAKMP SKEYID for conn id 1
*Mar 2 00:30:26.593: ISAKMP (0:1):
SKEYID state generated
*Mar 2 00:30:26.593: ISAKMP (0:1): processing vendor id payload
*Mar 2 00:30:26.593: ISAKMP (0:1): speaking to another IOS box!
*Mar 2 00:30:26.593: ISAKMP (0:1): sending packet to 100.1.1.1 (R) MM_KEY_EXCH
*Mar 2 00:30:26.813: ISAKMP (0:1): received packet from 100.1.1.1 (R) MM_KEY_EXCH
*Mar 2 00:30:26.817: ISAKMP (0:1): processing ID payload. message ID = 0
*Mar 2 00:30:26.817: ISAKMP (0:1): processing HASH payload. message ID = 0
*Mar 2 00:30:26.817: CryptoEngine0: generate hmac context for conn id 1
!--- Peer is authenticated. *Mar 2 00:30:26.817: ISAKMP (0:1): SA has been authenticated with
100.1.1.1
*Mar 2 00:30:26.817: ISAKMP (1): ID payload
       next-payload : 8
```

```
: 1
       tvpe
       protocol
                   : 17
       port
                   : 500
       length
                   : 8
*Mar 2 00:30:26.817: ISAKMP (1): Total payload length: 12
*Mar 2 00:30:26.817: CryptoEngine0: generate hmac context for conn id 1
*Mar 2 00:30:26.817: CryptoEngine0: clear dh number for conn id 1
*Mar 2 00:30:26.821: ISAKMP (0:1): sending packet to 100.1.1.1 (R) QM IDLE
*Mar 2 00:30:26.869: ISAKMP (0:1): received packet from 100.1.1.1 (R) QM_IDLE
*Mar 2 00:30:26.869: CryptoEngine0: generate hmac context for conn id 1
*Mar 2 00:30:26.869: ISAKMP (0:1): processing HASH payload. message ID = -2078851837
*Mar 2 00:30:26.873: ISAKMP (0:1): processing SA payload. message ID = -2078851837
!--- IPSec SAs are negotiated. *Mar 2 00:30:26.873: ISAKMP (0:1): Checking IPSec proposal 1
*Mar 2 00:30:26.873: ISAKMP: transform 1, ESP_DES
*Mar
     2 00:30:26.873: ISAKMP:
                             attributes in transform:
*Mar 2 00:30:26.873: ISAKMP:
                                encaps is 1
*Mar 2 00:30:26.873: ISAKMP:
                                SA life type in seconds
*Mar 2 00:30:26.873: ISAKMP:
                                SA life duration (basic) of 3600
*Mar 2 00:30:26.873: ISAKMP:
                                SA life type in kilobytes
                                SA life duration (VPI) of 0x0 0x46 0x50 0x0
*Mar 2 00:30:26.873: ISAKMP:
                               authenticator is HMAC-MD5
*Mar 2 00:30:26.873: ISAKMP:
*Mar 2 00:30:26.873: validate proposal 0
*Mar 2 00:30:26.873: ISAKMP (0:1): atts are acceptable.
*Mar 2 00:30:26.873: IPSEC(validate_proposal_request): proposal part #1,
  (key eng. msg.) INBOUND local= 200.1.1.1, remote= 100.1.1.1,
   local_proxy= 150.0.0.2/255.255.255.255/47/0 (type=1),
   remote_proxy= 150.0.0.1/255.255.255.255/47/0 (type=1),
   protocol= ESP, transform= esp-des esp-md5-hmac ,
   lifedur= 0s and 0kb,
   spi= 0x0(0), conn_id= 0, keysize= 0, flags= 0x4
*Mar 2 00:30:26.873: validate proposal request 0
*Mar 2 00:30:26.877: ISAKMP (0:1): processing NONCE payload. message ID = -2078851837
*Mar 2 00:30:26.877: ISAKMP (0:1): processing ID payload. message ID = -2078851837
*Mar 2 00:30:26.877: ISAKMP (0:1): processing ID payload. message ID = -2078851837
*Mar 2 00:30:26.877: ISAKMP (0:1): asking for 1 spis from ipsec
*Mar 2 00:30:26.877: IPSEC(key_engine): got a queue event...
*Mar 2 00:30:26.877: IPSEC(spi_response): getting spi 2685061958 for SA
                            to 100.1.1.1
       from 200.1.1.1
                                               for prot 3
*Mar 2 00:30:26.877: ISAKMP: received ke message (2/1)
*Mar 2 00:30:27.129: CryptoEngine0: generate hmac context for conn id 1
*Mar 2 00:30:27.129: ISAKMP (0:1): sending packet to 100.1.1.1 (R) QM_IDLE
*Mar 2 00:30:27.185: ISAKMP (0:1): received packet from 100.1.1.1 (R) QM_IDLE
     2 00:30:27.189: CryptoEngine0: generate hmac context for conn id 1
*Mar
*Mar
     2 00:30:27.189: ipsec allocate flow 0
*Mar 2 00:30:27.189: ipsec allocate flow 0
!--- IPSec SAs are generated for inbound and outbound traffic. *Mar 2 00:30:27.193: ISAKMP
(0:1): Creating IPSec SAs
                             inbound SA from 100.1.1.1 to 200.1.1.1
*Mar 2 00:30:27.193:
       (proxy 150.0.0.1 to 150.0.0.2)
                      has spi 0xA00ACB46 and conn_id 2000 and flags 4
*Mar 2 00:30:27.193:
*Mar
     2 00:30:27.193:
                            lifetime of 3600 seconds
                            lifetime of 4608000 kilobytes
*Mar 2 00:30:27.193:
*Mar 2 00:30:27.193:
                            outbound SA from 200.1.1.1
                                                        to 100.1.1.1
                                                                                 (proxy
150.0.0.2
    to 150.0.0.1
                      )
*Mar 2 00:30:27.193:
                            has spi -1699938183 and conn_id 2001 and flags C
                             lifetime of 3600 seconds
*Mar 2 00:30:27.193:
     2 00:30:27.193:
                             lifetime of 4608000 kilobytes
*Mar
*Mar
     2 00:30:27.193: ISAKMP (0:1): deleting node -2078851837 error FALSE reason "quick mode
done (a
wait()"
*Mar 2 00:30:27.193: IPSEC(key_engine): got a queue event...
*Mar 2 00:30:27.193: IPSEC(initialize_sas): ,
  (key eng. msg.) INBOUND local= 200.1.1.1, remote= 100.1.1.1,
```

```
local_proxy= 150.0.0.2/0.0.0.0/47/0 (type=1),
   remote_proxy= 150.0.0.1/0.0.0.0/47/0 (type=1),
   protocol= ESP, transform= esp-des esp-md5-hmac ,
   lifedur= 3600s and 4608000kb,
   spi= 0xA00ACB46(2685061958), conn_id= 2000, keysize= 0, flags= 0x4
*Mar 2 00:30:27.197: IPSEC(initialize_sas): ,
  (key eng. msg.) OUTBOUND local= 200.1.1.1, remote= 100.1.1.1,
    local_proxy= 150.0.0.2/0.0.0.0/47/0 (type=1),
   remote_proxy= 150.0.0.1/0.0.0.0/47/0 (type=1),
   protocol= ESP, transform= esp-des esp-md5-hmac ,
   lifedur= 3600s and 4608000kb,
   spi= 0x9AAD0079(2595029113), conn_id= 2001, keysize= 0, flags= 0xC
*Mar 2 00:30:27.197: IPSEC(create_sa): sa created,
  (sa) sa_dest= 200.1.1.1, sa_prot= 50,
    sa_spi= 0xA00ACB46(2685061958),
   sa_trans= esp-des esp-md5-hmac , sa_conn_id= 2000
*Mar 2 00:30:27.197: IPSEC(create_sa): sa created,
  (sa) sa_dest= 100.1.1.1, sa_prot= 50,
   sa_spi= 0x9AAD0079(2595029113),
   sa_trans= esp-des esp-md5-hmac , sa_conn_id= 2001
```

Router2#

# Zugehörige Informationen

- Support-Seite für GRE-Technologie
- Support-Seite für IP Security (IPSec)-Technologie
- Technischer Support Cisco Systems